## How to register email on Stapi's website using electronic certificate (icelandic: Rafræn skilríki)

| <ol> <li>Go to: <u>www.st</u></li> <li>In the top righ</li> </ol>                                                                                                    | <u>api.is</u><br>t corner find and                                                                         | click on "Ve                            | efur sjóðfé                    | élaga" (                        | Click on<br>/efur sjóðféla              | ga"                |
|----------------------------------------------------------------------------------------------------|----------------------------------------------------------------------------------------------------|-----------------------------------------|--------------------------------|---------------------------------|-----------------------------------------|--------------------|
|                                                                                                    |                                                                                                    |                                         | 🔓 Umsóknir 🛛 🔓                 | Vefur sjóðfélaga                | Vefur launagreiðenda                    | English            |
| STAPI                                                                                                    | Sjóðfélagar 🖌 Lái                                                                                          | ı ✔ Launagre                            | eiðendur 🗸                     | Fjárfestingar 🔻                 | 🗸 Sjóðurinn 🗸                           | ٩                  |
|                                                                                                    | Rafræna                                                                                                    | umsóknir um s                           | jóðfélaglán –                  | *                               |                                         |                    |
| 1000                                                                                                    |                                                                                                    |                                         | ierd.                          |                                 |                                         |                    |
| 3. Click on "Innsl                                                                                                    | kráning"                                                                                                   | Clicl<br>"Innski                        | k on<br>ráning"                | 170                             |                                         |                    |
| Forsióa lógjöld Réttindi Lífeyrir Lán R                                                                                                    | eiknivélar   Stillingar   Skjöl   Innsk                                                                    | áning                                   |                                |                                 | ANTEN I                                 | Hjálp              |
| Velkomin á vef sjóðfélaga Stapa lífeyrissjóðs<br>Á vefnum geta sjóðfélagar auðveldlega fylgst með réttindum og<br>Aðgangur                                                                                                    | g hvort iðgjöld hafa skilað sér. Reiknivélar vegn                                                          | lífeyris, lána, séreignar og tilgre     | eindrar séreignar er einnig að | ð finna á vefnum.               |                                         |                    |
| Hægt er að skrá sig inn á vefinn með rafrænum skilríkjum.<br>Einnig er hægt að sækja um aðgang hér að ofan undir flipanur<br>líferrissjót.<br>Ef lýkilorð sjóðfélaga að vefnum hefur glatast þarf að slá inn ke                                                                                                    | n <b>Innskráning</b> . Kennitala sjóðfélaga er slegin i<br>ennitölu sjóðfélaga og óska eftir gleymdum vefh | n og óskað eftir aðgangi að sjóð<br>di. | félagavef. Veflykill er þá sen | ndur í netbanka hans og birtist | þar í rafrænum skjölum undir heitinu: I | Lykilorð frá Stapa |
| Þeir sjóðfélagar sem hafa ekki heimabanka geta fengið veflykil sendan í þósti með því að óska eftir því í síma 460-4500 eða senda tölvupóst með upplýsingum þess efnis á netfangið stapl@stapl@staplis                                                                                                    |                                                                                                    |                                         |                                |                                 |                                         |                    |
| Heigt er að afþakka pappir og breyta veflykli í stillingum.<br>Sjóðfélagayfritt eru birt undir filpanum skjöl.                                                                                                    |                                                                                                    |                                         |                                |                                 |                                         |                    |
| beir sem albakka heimsendan pappir þurfa að gefa upp netfang sitt og fá eltir það sendar í tökvpóst þær upplysingar sem sjóðurinn telur nauðsynlegt að koma á framfæri við sjóðfélaga. Þetta geta verið tilkynningar um sjóðfélagayfrift, fréttabréf o fl. Stapi nýtir<br>uppgefið netfang ekki i öðrum tilgangi en að framan greinir og dellir upplysingar um netfangið ekki með þriðja aðlia. |                                                                                                    |                                         |                                |                                 | abréf o.fl. Stapi nýtir                 |                    |

4. Insert your phone number in the field "Símanúmer", press "Senda" and insert your PIN on your phone once requested.

| Innskráning                               |                        |                        |  |
|-------------------------------------------|------------------------|------------------------|--|
| Vinsamlega skráðu þig inn á Sjóðfélagavef | Rafræn skilríki        | Insert phone<br>number |  |
|                                           | Skilríki í síma        |                        |  |
| Kennitala:                                | Símanúmer:             | Senda                  |  |
| Veflykill:                                |                        |                        |  |
| Innskrá Hætta við                         | Skilríki á korti       |                        |  |
|                                           | Setjið kort í lesarann | 1:<br>Click on "Senda" |  |
| Sækia um aðgang að vef                    |                        |                        |  |
| Glevmdur veflykill                        | Hætta v                | ið                     |  |
|                                           |                        |                        |  |
|                                           |                        |                        |  |

5. Click on "Stillingar"

- 6. Click on "Notendaupplýsingar"
- 7. Insert your email address in the field "Netfang"
- 8. Click on "Vista breytingar"

| B. Click on<br>'Notendaupplýsingar"                                                                                                    | A. Click on<br>"Stillingar"                                             |
|----------------------------------------------------------------------------------------------------|-------------------------------------------------------------------------|
| Forsíða     lðgjöld     Re., 1i     Lífeyrir     Lá       Breyta veflykli     Notandaupplýsingar       Breyta upplýsingum fyrir notanda: | án Reiknivélar Stillingar Skjöl Útskráning<br>Aðgangsstýringar Aðgangur |
| Netfang: Afþakka yfirlit á pappír: 🗌                                                                                                    | address                                                                 |
| Vista breytingar                                                                                                    | D. Click on<br>"Vista breytingar"<br>to confirm                         |